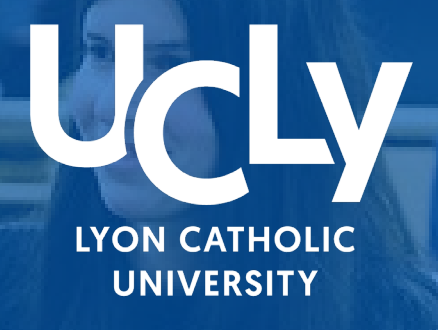

# 

Allines

# LICENCE DROIT 1ÈRE ANNÉE

CHECKLIST inscriptions Première année de Licence en Droit

Année Universitaire 2024/2025

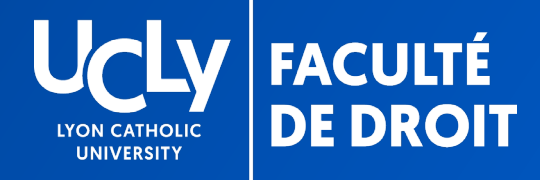

# VOTRE PREINSCRIPTION EN LIGNE

Chère étudiante, cher étudiant,

À présent que vous avez accepté définitivement notre proposition Parcoursup et suivi le lien de préinscription, vous devez procéder à votre pré-inscription administrative et pédagogique sur notre site internet.

Pour vous aider, vous trouverez dans ce document un tutoriel détaillant les étapes à suivre.

Pour rappel, la réunion de <u>pré-rentrée</u> avec accueil, découverte du Campus et temps d'échange avec les équipes aura lieu le <u>vendredi 12 juillet à 14 h 30</u>. Vous pourrez à cette occasion poser toute question sur votre inscription administrative.

Quelques précisions préalables:

- Si vous avez été admis dans un double diplôme, Licence de Droit + Diplôme universitaire (DU) ou Bachelor of Civil Law (BCL), seul le dossier de pré-inscription licence est à renseigner (informations, documents et options pédagogiques)
- Si vous souhaitez effectuer une césure durant l'année universitaire 24-25, ne renseignez pas le dossier de pré-inscription Licence de Droit 1<sup>ère</sup> année et prenez contact avec le secrétariat afin de recevoir le dossier spécifique « césure ».

<u>CONTACT : alpeseurope@univ-catholyon.fr</u>

# VOTRE DOSSIER SUR INSCRIPTIONS.UCLY.FR

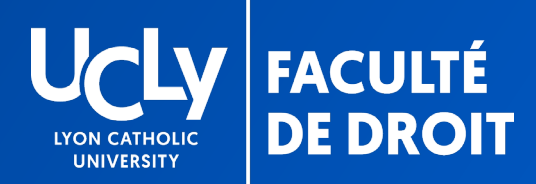

# ACCES AU DOSSIER DE PRÉINSCRIPTION EN LIGNE

VOTRE DOSSIER EST AUTOMATIQUEMENT CRÉE SUR NOTRE PLATEFORME LORS DE VOTRE « OUI DEFINITIF »

### **POUR Y ACCEDER :**

Suivez le lien indiqué dans le message reçu
 via la plateforme parcoursup

2) Sélectionnez « se connecter »

1<sup>ère</sup> connexion > entrez votre numéro parcoursup comme identifiant et votre date de naissance comme mot de passe

- Vous voyez alors votre dossier ou vos dossiers si vous avez été admis dans un double diplôme
- Votre dossier de préinscription est celui qui s'affiche, ne cherchez pas à créer une nouvelle candidature, cela ne correspondra pas à votre situation

Effectuer une inscription

Si vous êtes un nouveau candidat, vous pouvez effectuer votre demande d'inscription en ligne en cliquant sur le bouton S'inscrire ci-dessous.

S'INSCRIRE

Consulter votre dossier Pour consulter votre dossier, veuillez vous authentifier avec vos login et mot de passe. Numéro parcoursup Date de naissance SE CONNECTER

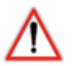

Attention, afin de remplir votre dossier administratif, déposer vos documents, il faut <u>cliquer sur le dossier de la licence de</u> <u>droit 1<sup>ère</sup> année (« dossier de préinscription »)</u>et non sur le diplôme complémentaire dans lequel vous avez été admis (DU ou BCL ou LLB).

| L  | yon Catholic University      |                                   |                      |          |                    | Bie | nvenue Ca |
|----|------------------------------|-----------------------------------|----------------------|----------|--------------------|-----|-----------|
|    | UCLY<br>Predence<br>De DROIT |                                   |                      |          | -A                 |     | ale       |
| IN | SCRIPTION EN LIGNE           |                                   |                      |          |                    |     |           |
| •  | Accueil                      | Formation                         | Date création        | Statut   | Accéder au dossier |     |           |
|    | Profi                        | Licence de Droit -1ère année      | 2022-06-10 23:43:06  | En cours | •                  |     |           |
|    | Changer ma photo             | DU Word Foreign Policy-1ère année | 2022-06-10 23:43:06  | En cours | ۲                  | ×   |           |
|    | Compte financier             |                                   | NOUVELLE CANDIDATURE |          |                    |     |           |
| ļ  | Déconnexion                  |                                   |                      |          |                    |     |           |

C'est également sur la formation licence de droit que vous devrez choisir vos options une fois votre relevé de notes du baccalauréat déposé.

# DOUBLES DIPLÔMES

Quel dossier renseigner ?

- Informations
- Dépôt documents
- Choix options

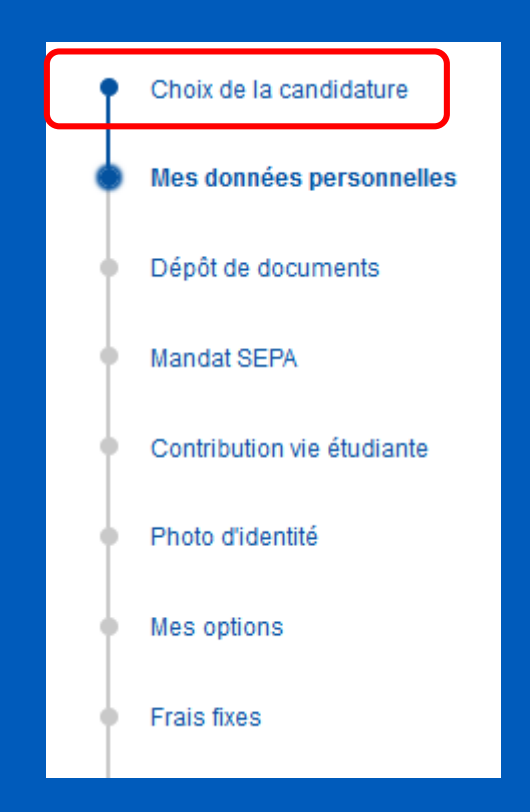

# ETAPES DU DOSSIER DE PRÉINSCRIPTION

GUIDE

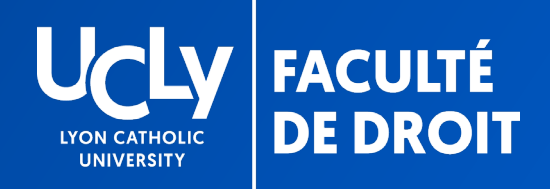

# **TUTORIEL PRE-INSCRIPTION WEB**

### RESUME DES ETAPES

1. <u>« Données personnelles »</u>: remplir les renseignements demandés en ligne (nom, prénom, etc.)

2. <u>« Dépôt de documents »</u>: volet administratif de l'inscription. Prendre connaissance de l'ensemble des documents qui vous sont fournis après les avoir téléchargés puis déposés sur la plateforme de pré-inscription.

Vous ne pourrez passer à l'étape suivante qu'après transmission par vos soins, via le site de pré-inscription, de votre relevé de notes du Baccalauréat dès la publication (PDF à télécharger).

Il est inutile de mettre un document autre que votre RN du bac en attendant de l'obtenir = celui-ci sera rejeté, votre dossier ne sera pas traité plus rapidement.

En attendant les résultats du bac, veillez à renseigner au plus vite l'ensemble des autres documents exigés selon votre situation afin qu'ils soient vérifiés par nos services. Les documents seront signalés par une croix soit verte (validé) soit rouge (refusé). Si le document est refusé, il conviendra de le remplacer par un document conforme.

<u>3. « Mandat SEPA et RIB »</u>: saisie et dépôt du mandat SEPA signé par le financeur signataire des documents financiers accompagné du RIB cf. p. 22

<u>4. « CVEC »</u>: votre numéro est à renseigner suite au téléchargement de votre attestation de Contribution à la Vie Etudiante et de Campus. Vous n'aurez accès à cette étape qu'après avoir remis tous les documents obligatoires, dont votre relevé de note du bac, mais vous pouvez sans attendre télécharger votre attestation en cliquant <u>ici</u> cf. p. 24

# INSCRIPTION EN LIGNE • Choix de la candidature • Choix de la candidature • Mes données personnelles • Dépôt de documents • Contribution vie étudiante • Photo d'identité • Mes options • Contribution des familles • Contribution des familles • Récapitulatif

# TUTORIEL PRE-INSCRIPTION WEB

RESUME DES ETAPES (suite)

5. « Photo d'identité » : photo obligatoire (récente et d'identité)

<u>6. « Mes options »</u>: volet pédagogique de l'inscription. Faire les choix de matière demandés en vous aidant des informations contenues dans le « guide pédagogique » que vous pouvez télécharger à l'étape « dépôt de documents » **cf. p. 28** 

7. « Contribution volontaire des familles » : étape facultative permettant de faire un don à l'UCLy pour celles et ceux qui le souhaiteraient cf. p. 29

Ne pas oublier de cliquer <u>sur « terminer »</u> une fois TOUS les choix, documents obligatoires et photo d'identité déposés, afin de finaliser votre pré-inscription.

<u>Suivi du dossier:</u> une fois votre dossier complet et vérifié, vous serez inscrit, dans les meilleurs délais, par nos services et la facturation interviendra, vous serez avertis par mail et recevrez également les codes de votre compte informatique (*sur l'adresse mail que vous aurez enregistrée*) cf. p.34

NSCRIPTION EN LIGNE

Choix de la candidature

Mes données personnelle

Dépôt de documents

Photo d'identité

Mes options

Récapitulatif

cf. p. 26

Contribution vie étudiant

Contribution des familles

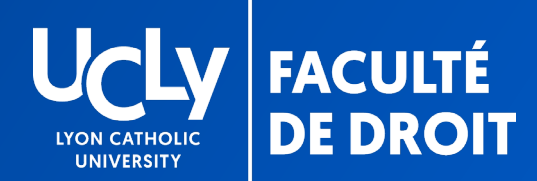

### COMPLETER ET VERIFIER LES INFORMATIONS

### LES CHAMPS AVEC UN ASTERISQUE ROUGE SONT OBLIGATOIRES

Lyon Catholic University

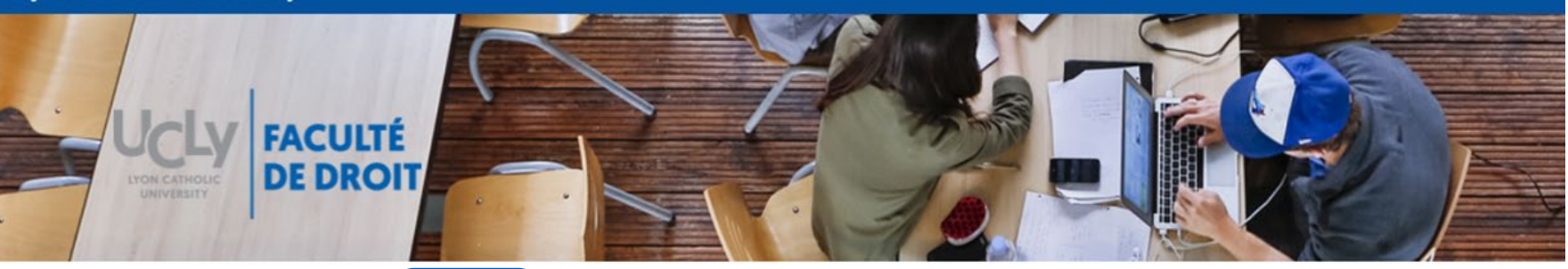

| INS | CRIPTION EN LIGN                  | e<br>e<br>choisir la<br>licence 1 <sup>ère</sup><br>année                                                                                               | Mes données per<br>Veuillez vérifier et compléter | sonnelles<br>vos données personnelles. |       |                                                                        |                                                  |
|-----|-----------------------------------|----------------------------------------------------------------------------------------------------|---------------------------------------------------|----------------------------------------|-------|------------------------------------------------------------------------|--------------------------------------------------|
|     | Mes données person                | nelles                                                                                                    | Etat civil<br>Civilité *                          | Nom (Patrony                           | me) * |                                                                        | Prénom *                                         |
|     | Frais fixes                       | RENSEIGNER ou VERIFIER<br>l'email                                                                                                    | Prénor 2                                          | Pays de naissance *                    |       | Prénom 3<br>CP naissance *                                             | Ville naissance                                  |
|     | Photo d'identité<br>Récapitulatif | ATTENTION : l'adresse<br>enregistrée doit être à<br>jour. Soyez vigilant = elle                                                                         | Adresse postale *                                 | FRANCE                                 | *     | 71000<br>Indiquer le CP de                                             | e naissance à                                    |
|     |                                   | sera utilisée pour<br>transmettre des<br>informations importantes<br>lors de votre inscription<br>(codes pour les comptes<br>informatiques, certificats | Nationalité                                       |                                        |       | <b>5 chiffres</b> (en<br>l'arrondiss<br>Cas de naissance<br>renseigner | précisant<br>ement)<br>e à l'étranger<br>- 99999 |

# DONNÉES PERSONNELLES Informations complémentaires

|                                                                    | Renseigner obligatoirement la profession de vos deux                                                  |                                       |
|--------------------------------------------------------------------|----------------------------------------------------------------------------------------------------|---------------------------------------|
| données personnelles                                               | parents à partir du menu déroulant (si un parent<br>inconnu ou décédé sélectionner « 99 non renseigné |                                       |
| t de documents                                                     | (inconnu ou sans objet) »)                                                                            |                                       |
| ibution vie étudiante                                              | Indiquer l'email et le téléphone de vos deux parents                                                  |                                       |
| o d'identité                                                       | ainsi qu'une adresse postale                                                                          |                                       |
| options                                                            | Parent 1                                                                                              | Parent 2                              |
| fixes                                                              | Profession parent 1 *                                                                                 | Profession parent 2 *                 |
| ibution des familles                                               | to non-tendencial processo on tents on et 1                                                           | · · · · · · · · · · · · · · · · · · · |
| pitulatif                                                          | Téléphone parent 1 *                                                                                  | Téléphone parent 2                    |
|                                                                    | Email parent 1 *                                                                                      |                                       |
|                                                                    | sandar gan sahayar b                                                                                  | Email parent 2                        |
|                                                                    | Adresse postale                                                                                       |                                       |
|                                                                    |                                                                                                    |                                       |
| Renseigner                                                         | le                                                                                                    |                                       |
| obligatori errierit                                                | d'un                                                                                                  |                                       |
| contact (nom et tel)                                               | 'un                                                                                                   |                                       |
| contact (nom et tel)<br>de vos parents ou c<br>proche de votre fan | 'un<br>nille                                                                                          |                                       |
| contact (nom et tel)<br>de vos parents ou c<br>proche de votre fan | 'un<br>nille                                                                                          |                                       |
| contact (nom et tel)<br>de vos parents ou c<br>proche de votre fan | 'un<br>nille<br>Informations complémentaires                                                          |                                       |
| contact (nom et tel)<br>de vos parents ou c<br>proche de votre fan | 'un<br>nille<br>Informations complémentaires<br>Contact d'urgence *                                   | Ţ                                     |

Parcours d'études

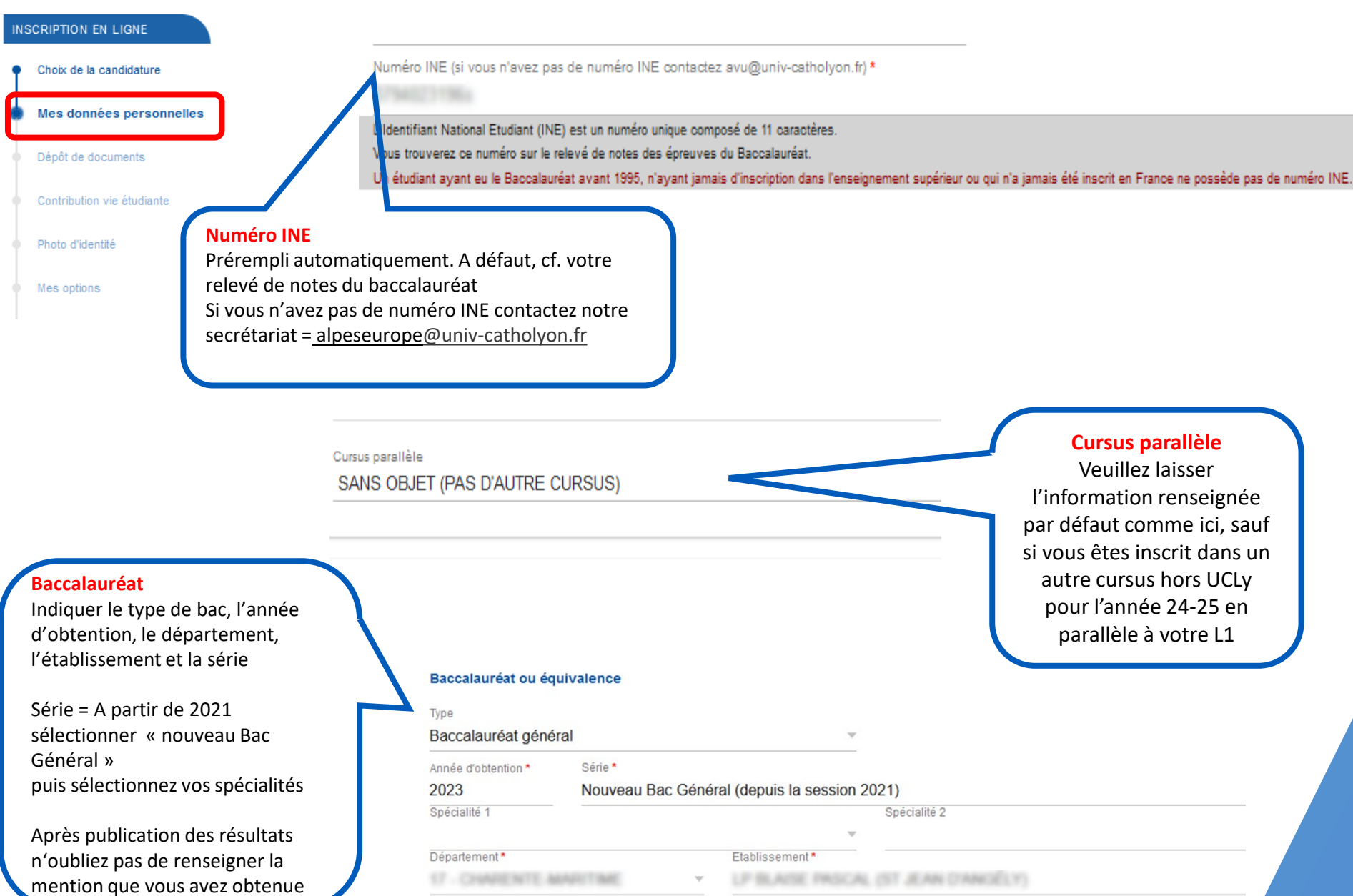

Parcours d'études antérieures

| Ţ | Choix de la candidature  |
|---|--------------------------|
| ۲ | Mes données personnelles |
|   |                          |

Dépôt de documents

INSCRIPTION EN LIGNE

Renseignez **obligatoirement** le formulaire avec les informations correspondant à votre année de terminale (année d'obtention de votre bac) en indiquant la période (2023-2024 pour les bacheliers 2024) le type (enseignement secondaire) le département, l'établissement et la filière

Etudes antérieures (renseignez votre année de terminale 23-24; si bachelier 23 ou antérieur indiquez votre terminale et vos années d'étude depuis l'obtention du bac)

Periode 2023

- 2024

Type d'études \*

Enseignement secondaire (y compris par correspondance)

| D | ép | ar | te | m | er | nt |
|---|----|----|----|---|----|----|
| 1 | 0  |    | A) | Û | n  | Ē  |

Etablissement\*

Filière\*

général

+<

Si vous avez obtenu votre baccalauréat avant 2024 cliquer sur l'icône  $\stackrel{+}{\rightarrow}$  pour ouvrir une autre ligne de formulaire et indiquez votre parcours d'étude depuis l'obtention de votre baccalauréat (période, type, filière)

## Pour les étudiants bacheliers 2023 ou antérieurement

| les données personnelles                             | Si vous avez obtenu des diplômes post bac, indiquez les                                           |
|------------------------------------------------------|---------------------------------------------------------------------------------------------------|
| épôt de documents                                    | dans la rubrique « DIPLOMES » (date, département,<br>établissement, filière)- cliquez sur l'icône |
| ontribution vie étudiante                            | déplier le formulaire et le renseigner                                                            |
|                                                      |                                                                                                   |
|                                                      |                                                                                                   |
|                                                      |                                                                                                   |
| Diplomes obtenus                                     |                                                                                                   |
| Diplomes obtenus<br>Année d'obtention                | Diplômes                                                                                          |
| Diplomes obtenus<br>Année d'obtention                | Diplômes                                                                                          |
| Diplomes obtenus<br>Année d'obtention<br>Département | Diplômes<br>Etablissement                                                                         |

# DEPOT DE DOCUMENTS

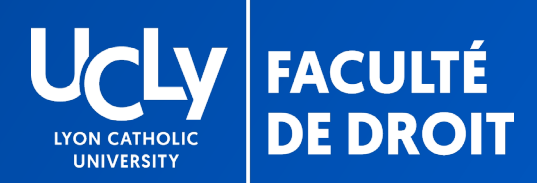

# DOCUMENTS

# Retrait et dépôt de documents

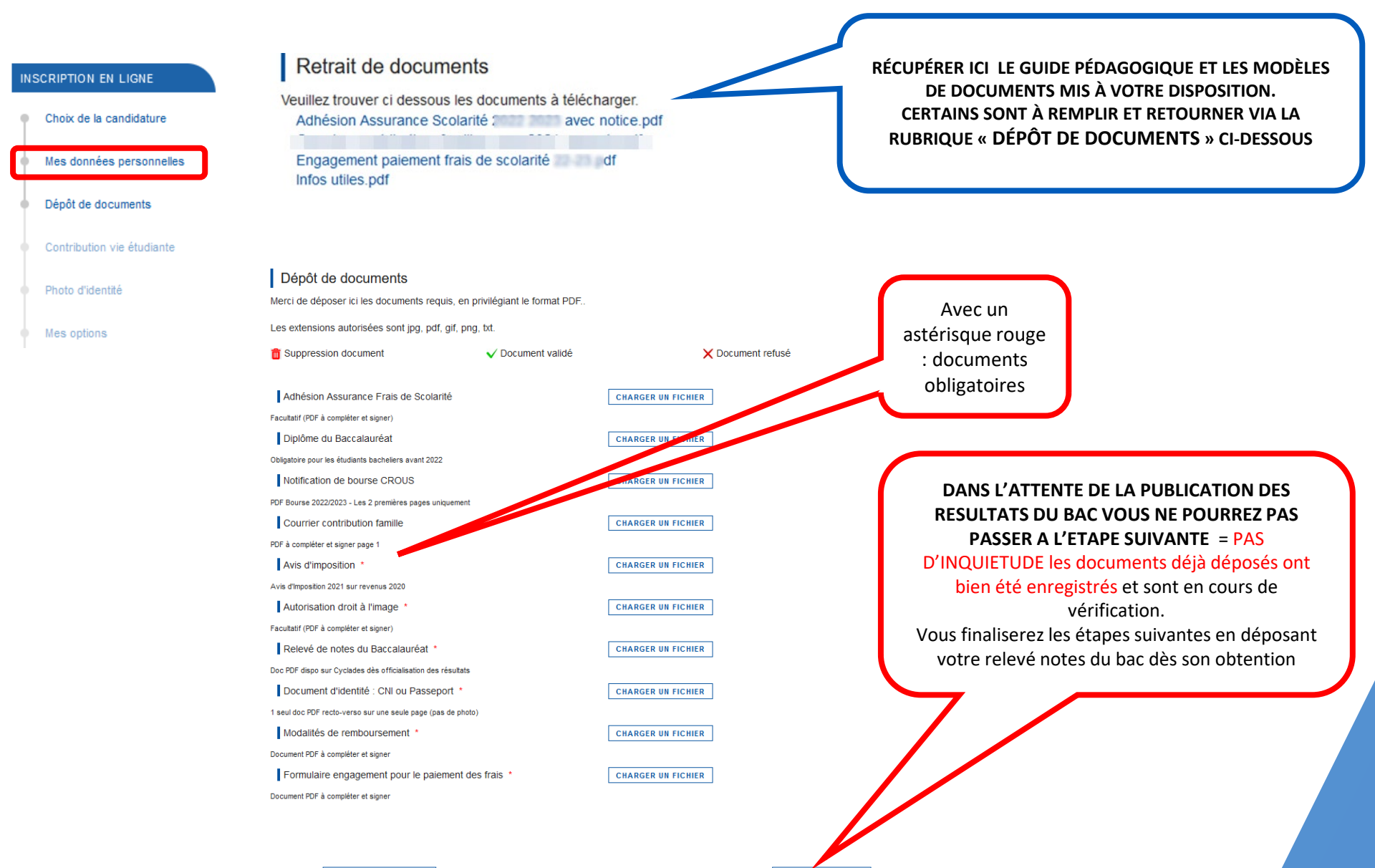

## LISTE DES DOCUMENTS NÉCESSAIRES À LA CONSTITUTION DE VOTRE DOSSIER D'INSCRIPTION ADMINISTRATIVE

Les documents suivants sont à déposer dans un délai de 10 jours à compter de votre « oui définitif », sous réserve du relevé de notes du Baccalauréat qui devra être déposé ultérieurement dès la publication des résultats

Avis d'imposition 2023 sur les revenus 2022

NB= en cas de situation particulière à signaler, intégrer un courrier décrivant votre situation au document pdf « formulaire engagement pour le paiement des frais » à déposer sur la plateforme

- Document d'identité : pièce d'identité Recto-verso ou Passeport (PDF en une seule page pas de photo )
- Formulaire engagement pour le paiement des frais (document fourni, à télécharger, remplir et signer par le répondant financier-personne finançant la scolarité, puis déposer si plusieurs répondants financiers, déposer un document pour chacun, si l'apprenant finance lui-même sa scolarité contacter le secrétariat pour obtenir un document spécifique « apprenant payeur »,)
- Description des des remboursement (document mis à disposition, à télécharger, remplir et signer par la personne finançant la scolarité, puis déposer)
- Autorisation de droit à l'image (document mis à disposition, à télécharger, remplir et signer par l'étudiant puis déposer sur la plateforme)
- Relevé de notes du baccalauréat 2024 (document officiel en format PDF, attention les photos ne seront pas acceptées). A télécharger dès l'obtention du baccalauréat suite à votre année de terminale (ne pas fournir le relevé de première). <u>Cf. pages suivantes</u> le tutoriel pour le téléchargement de votre relevé de notes sur le site <u>Cvclades</u>

Pour les titulaires d'un baccalauréat antérieur à 2024 fournir le diplôme du baccalauréat en plus du relevé de note (format PDF)

### Les documents suivants sont à déposer selon votre situation :

- Autorisation d'inscription mineurs (obligatoire pour les étudiants mineurs à la date de leur préinscription)
- Notification de bourse CROUS 2024-2025 (obligatoire pour les étudiants boursiers- PDF sur un seul document, les deux premières pages uniquement, pour l'obtention voir avec le CROUS)
- Adhésion assurance frais de scolarité (document facultatif, si choix de l'assurance document mis à disposition, à télécharger, remplir et signer puis déposer sur la plateforme)

# TUTORIEL – TÉLÉCHARGEMENT RELEVE DE NOTE DU BAC

- > Se connecter sur votre compte Cyclades avec l'identifiant et mot de passe fournis par votre établissement
- Cliquer sur « Mes documents »

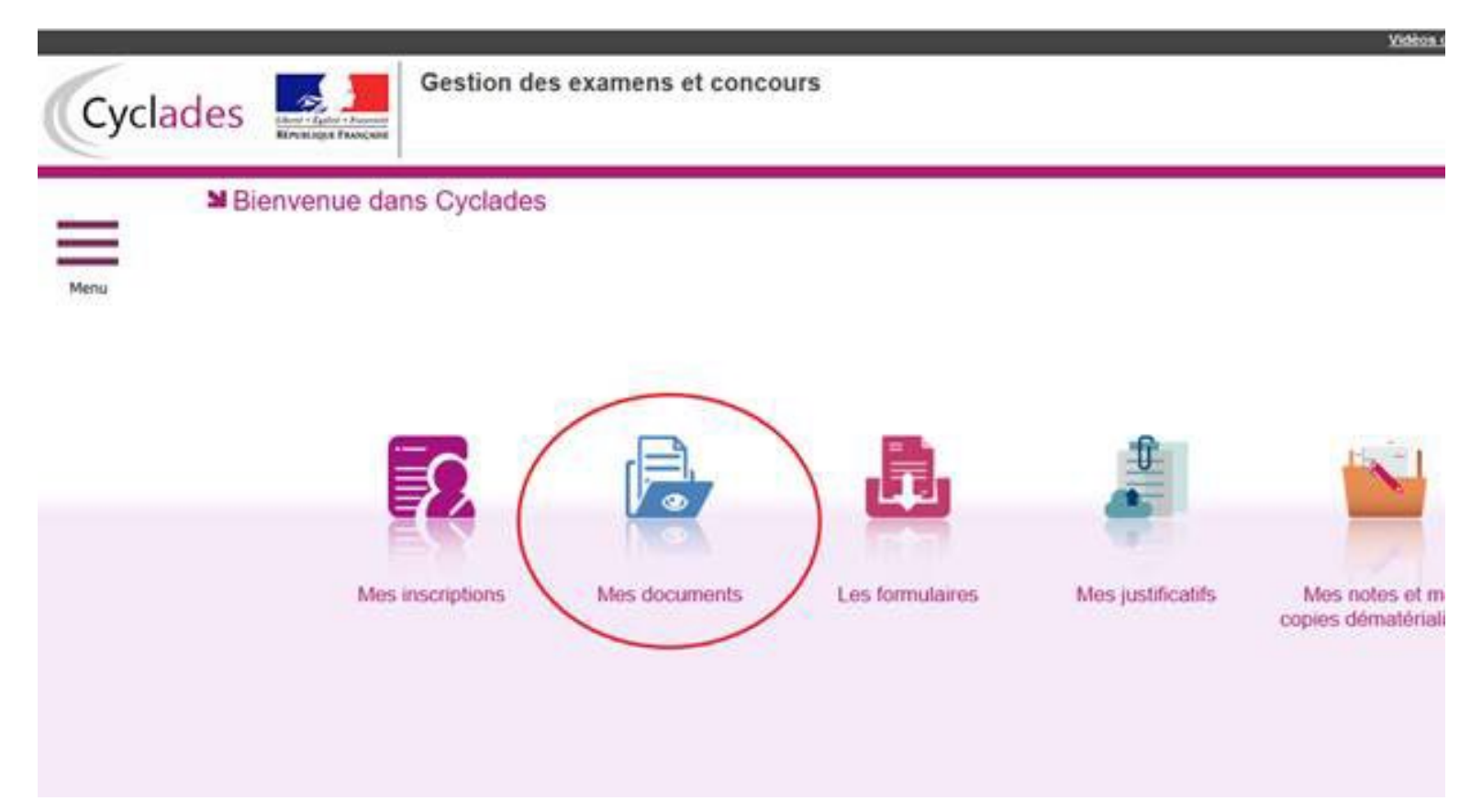

> Dans « Mes documents », cliquer sur « Baccalauréat général et technologique » de 2023 :

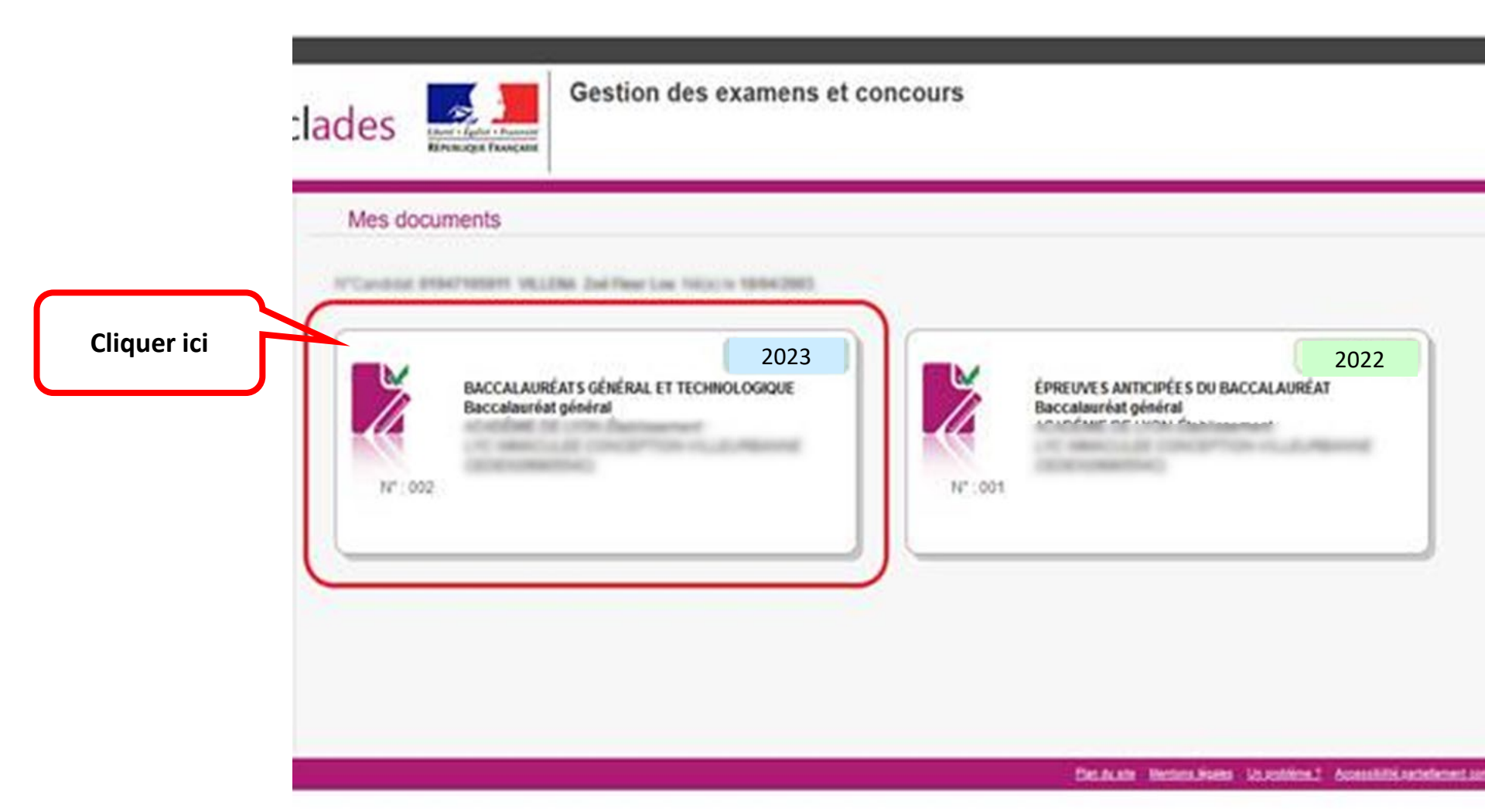

- Vous avez à présent accès à votre relevé qu'il vous faut télécharger en format PDF afin de le remettre sur le site de pré-inscription :
- > Seul le relevé de note téléchargé en pdf est admis, et non l'impression de l'écran cyclade

RECTORAT

2G rue Général Delaborda

|             | Mes documents                                                                                                    |
|-------------|----------------------------------------------------------------------------------------------------|
| Cliquer ici | Cliquer sur le lien pour ouvertéléécharger le document.     Cliquer sur le lien pour ouvertéléécharger le document.     Cliquer sur le lien pour ouvertéléécharger le document.     Cliquer sur le lien pour ouvertéléécharger le document.     Cliquer sur le lien pour ouvertéléécharger le document.     Contocation dinactication IPDET: Version n°1 mis à jour le gouble     Cliquer sur le lien pour ouvertéléécharger le document.     Contocation dinactication IPDET: Version n°3 mis à jour le gouble     Cliquer sur le lien pour ouvertéléécharger le document.     Contocation cour l'écreure - Evaluation spécifique section de tangue oral (PDET: Version n°1 mis à (publié) |
|             |                                                                                                    |

MONOIEUD OUEDU Marilia

TRANSPORT OF TAXABLE PARTY OF TAXABLE

# MANDAT SEPA & RIB

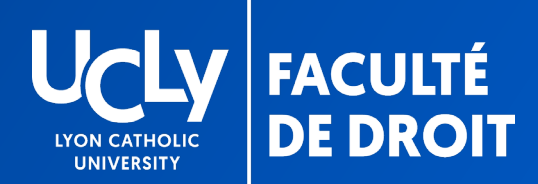

# MANDAT SEPA & RIB

### Renseignez les informations bancaires puis générez votre mandat pour le déposer, avec votre RIB

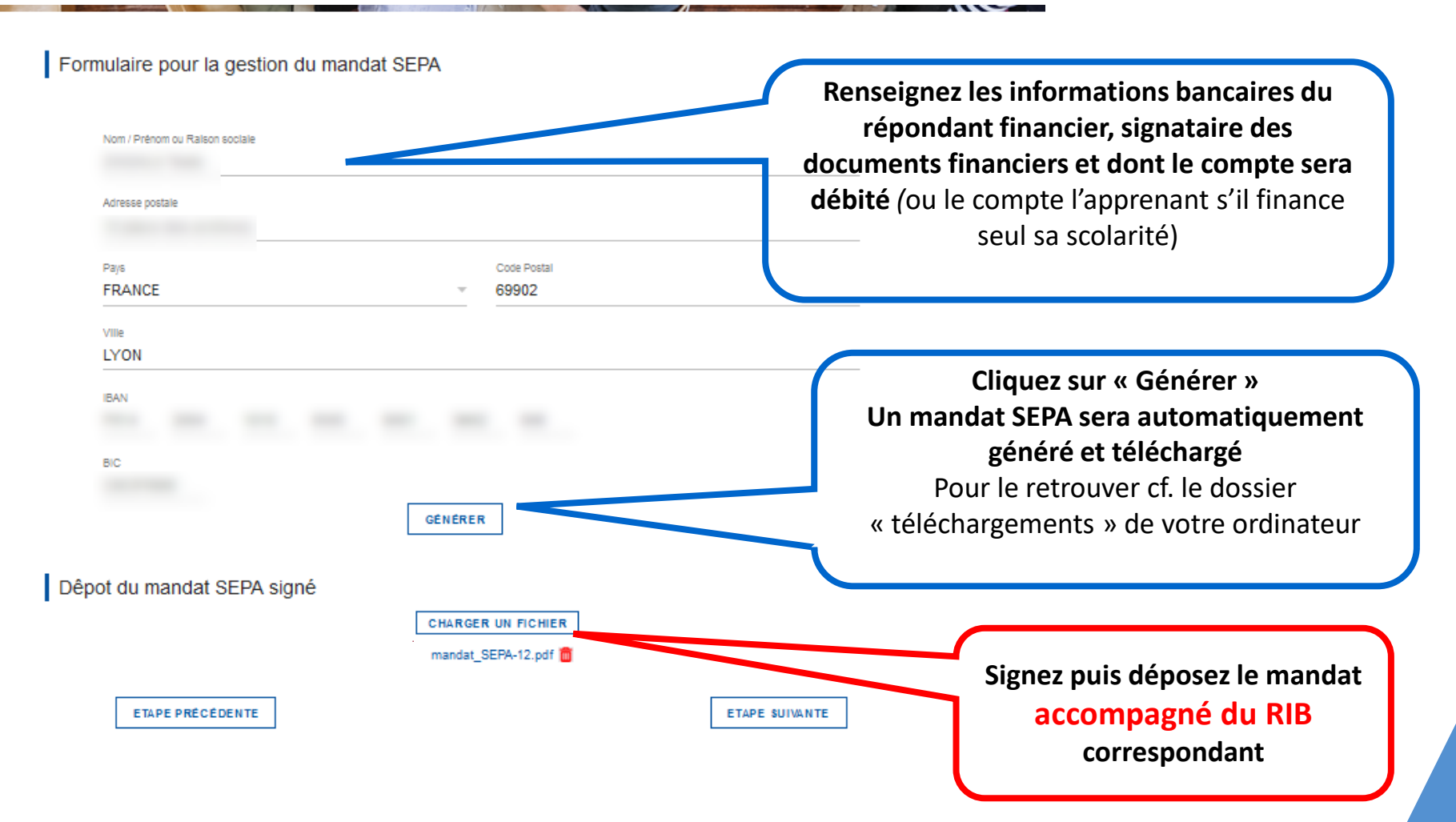

# CONTRIBUTION À LA VIE ETUDIANTE ET DE CAMPUS

**CVEC** 

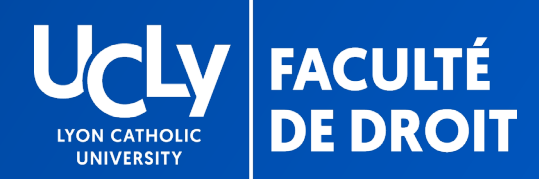

# **CVEC**

# Acquitter la CVEC 23-24 et renseigner le numéro https://cvec.etudiant.gouv.fr/

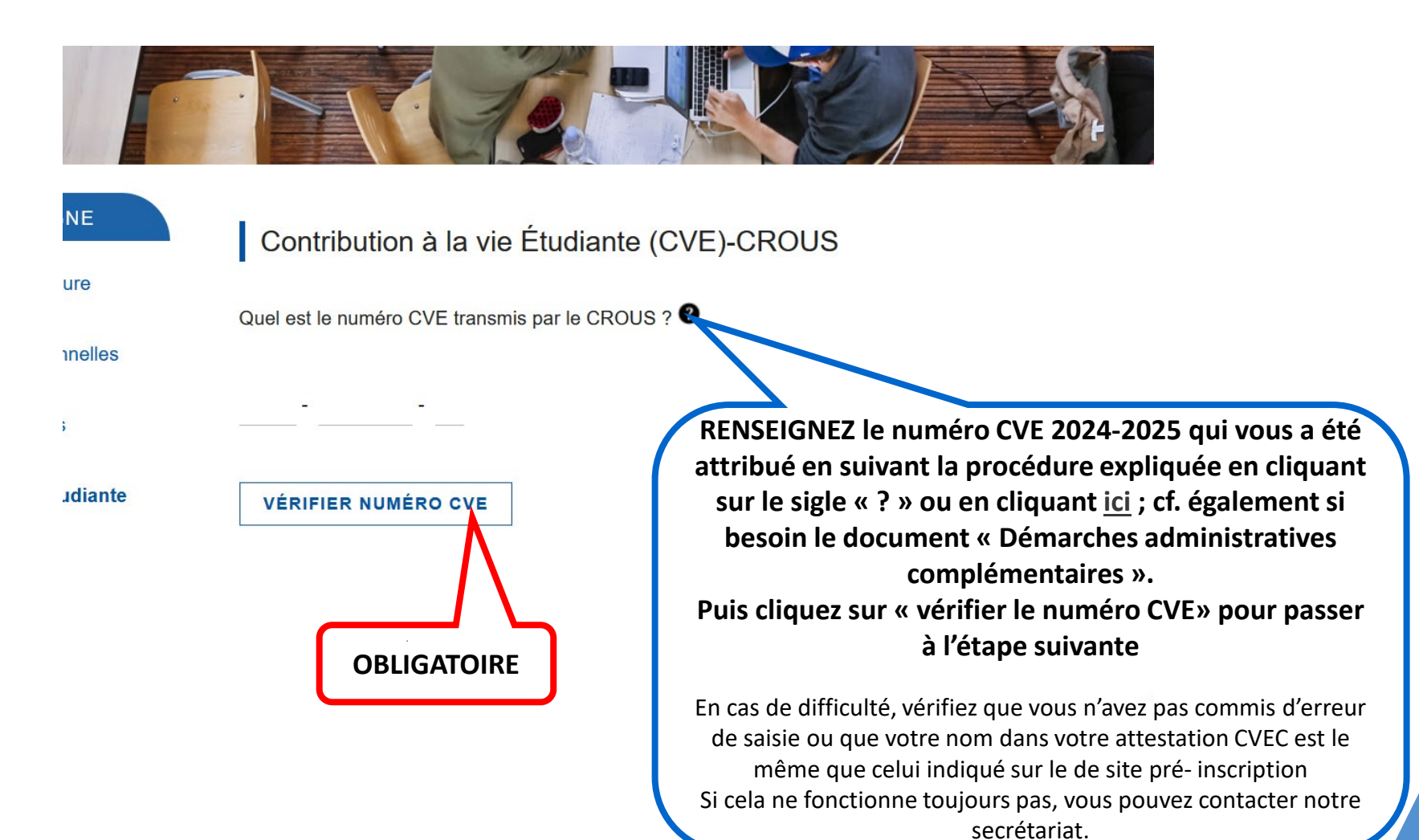

# PHOTO D'IDENTITÉ

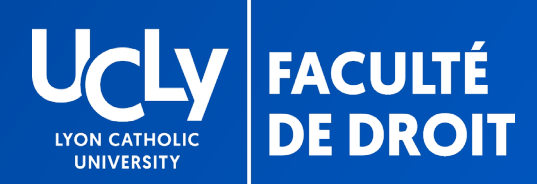

# PHOTO

# Télécharger une photo d'identité récente

### Photo d'identité

Merci de télécharger et recadrer correctement si nécessaire votre photo d'identité sur votre visage. La photo d'identité doit être récente et ressemblante. Attention : si la photo ne respecte pas certains critères listés ici, elle sera rejetée.

### CHANGER MA PHOTO

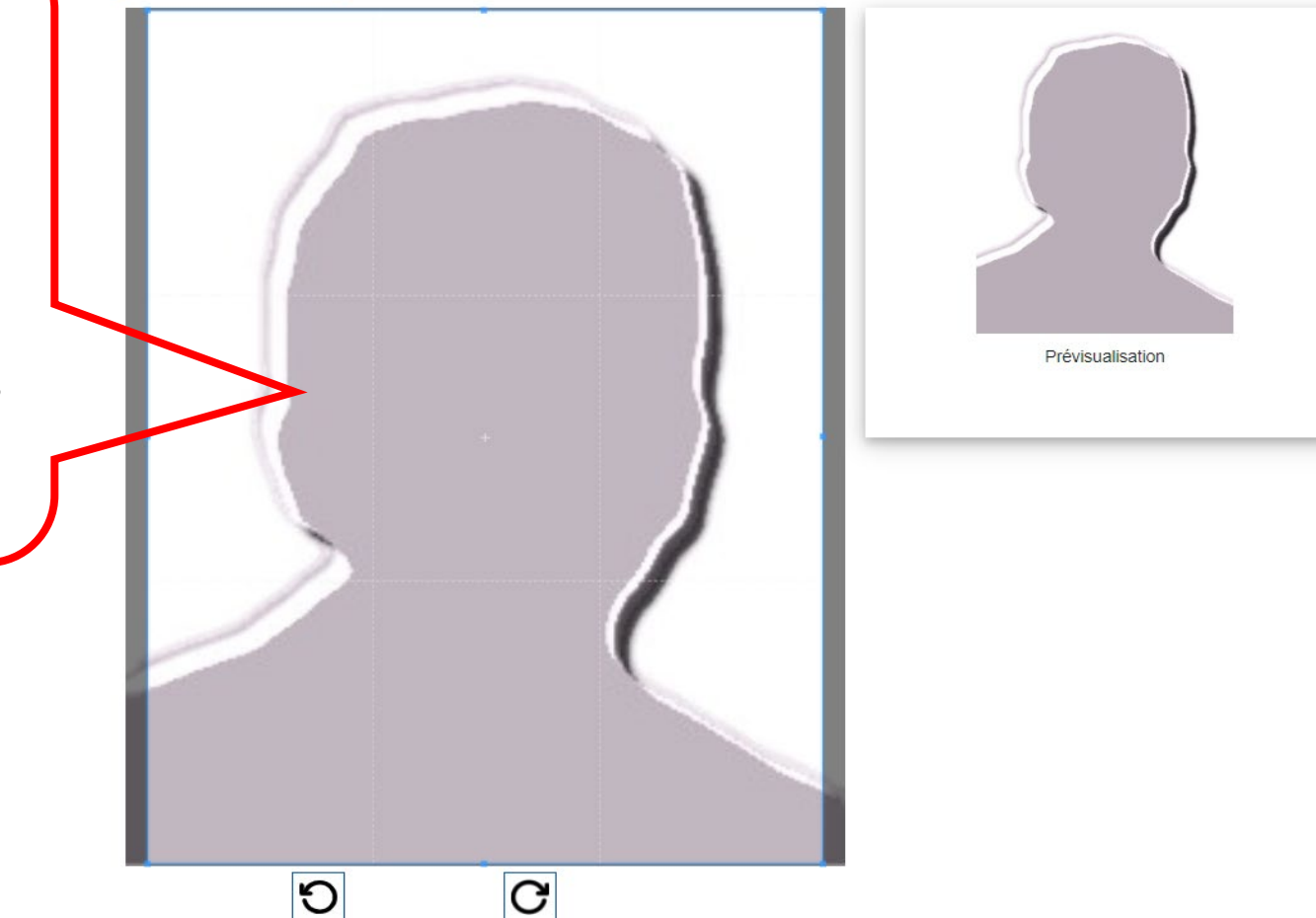

### Photo obligatoirephoto d'identité cadrée sur votre visage récente et décente

### **PAS DE FILTRE**

évitez les photos de vous enfant ou dans un contexte inapproprié (soirée, plage, etc.)

# **MES OPTIONS**

Pour vos choix pédagogiques cf. le « guide pédagogique [options,maquettes]» mis à votre disposition

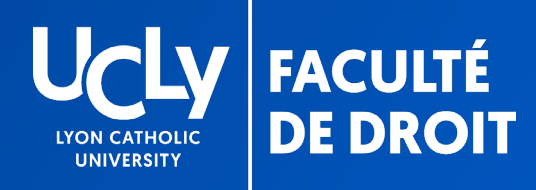

# CONTRIBUTION DES FAMILLES

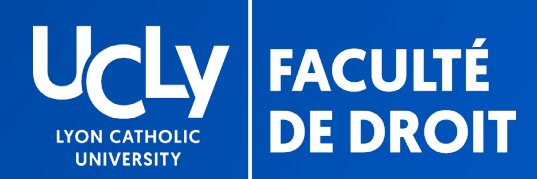

# Étape facultative

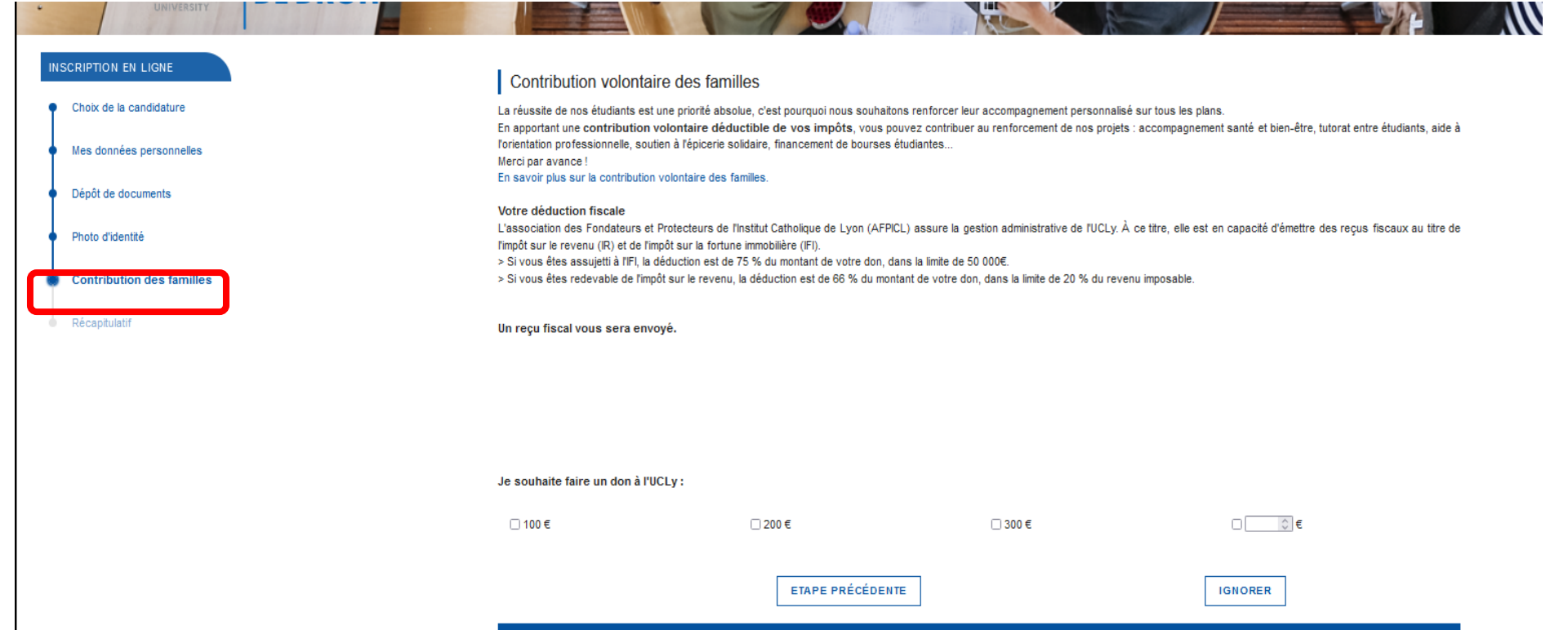

# FIN DE LA PRE-INSCRIPTION

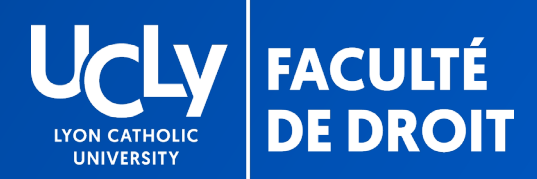

# FIN DE LA PRÉINSCRIPTION EN LIGNE

# Enregistrement et envoi du dossier

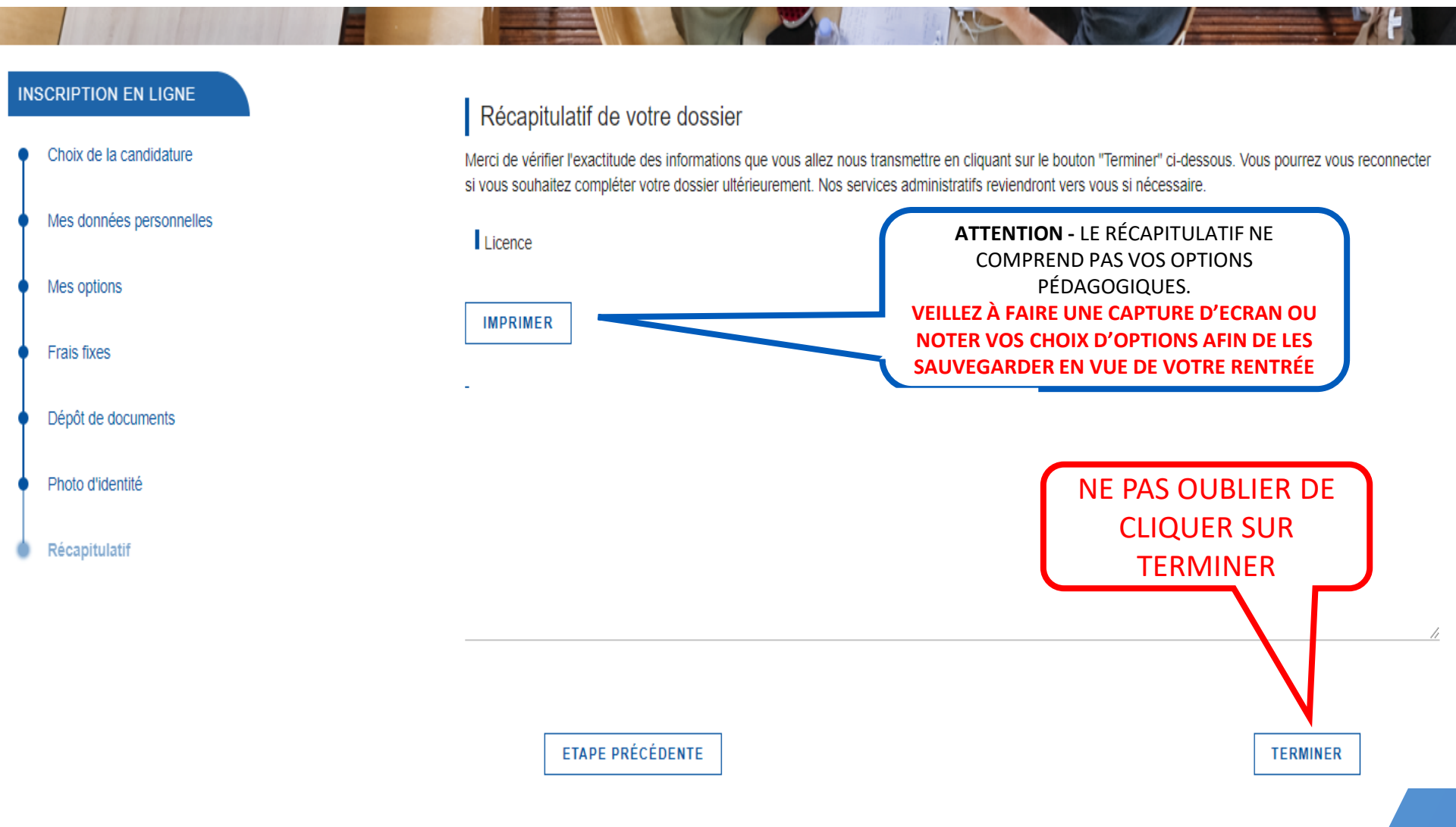

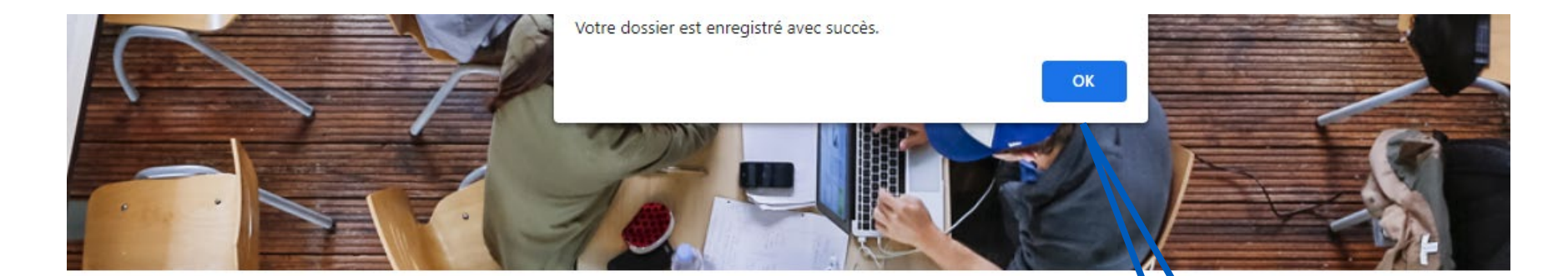

### Récapitulatif de votre dossier

Merci de vérifier l'exactitude des informations que vous allez nous transmettre en cliquant sur le bouton "Terminer" ci-destous. Yous pourrez vous reconnecter si vous souhaitez compléter votre dossier ultérieurement. Nos services administratifs reviendront vers vous si nécessaire.

Licence

IMPRIMER

Votre dossier nous est transmis, nous reviendrons vers vous si besoin

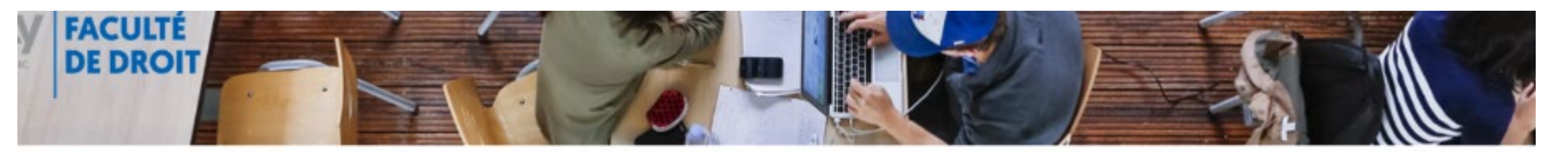

| - |  |  |
|---|--|--|
|   |  |  |
|   |  |  |
|   |  |  |
|   |  |  |

| Formation                 | Date création       | Statut             | Accéder au dossier |   |
|---------------------------|---------------------|--------------------|--------------------|---|
| Licence droit -1ère année | 2022-05-23 15:52:58 | Attente validation | Accéder au         | × |
|                           |                     |                    | dossier            |   |

# SUIVI DU DOSSIER

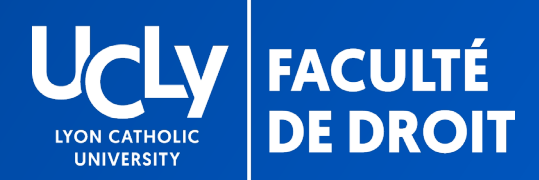

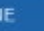

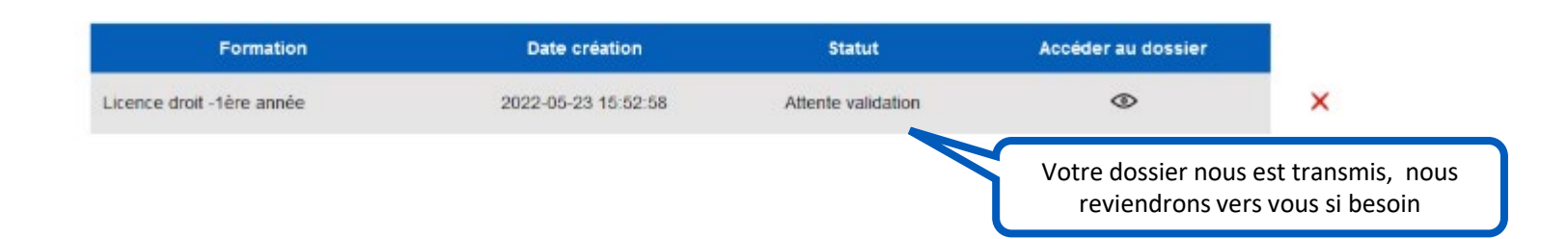

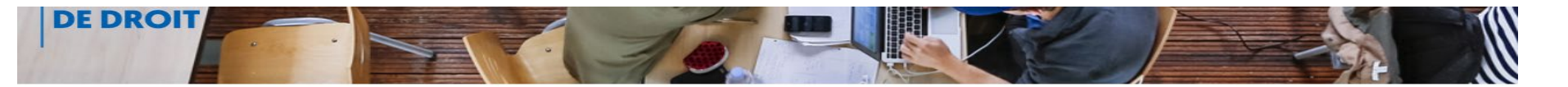

| Formation                 | Date création       | Statut | Accéder au dossier                                        |              |
|---------------------------|---------------------|--------|-----------------------------------------------------------|--------------|
| Licence droit -1ère année | 2022-05-25 14:08:53 | Validé | ۲                                                         | ×            |
|                           |                     |        |                                                           |              |
|                           |                     |        | Votre dossier a été cont                                  | rôlé.        |
|                           |                     |        | Votre dossier a été contr<br>Vous ne pourrez plus y accéd |              |
|                           |                     | mo     | difier les informations ou vo                             | s choix. Vou |
|                           |                     |        | serez inscrit dans les meilleu                            | urs délais   |

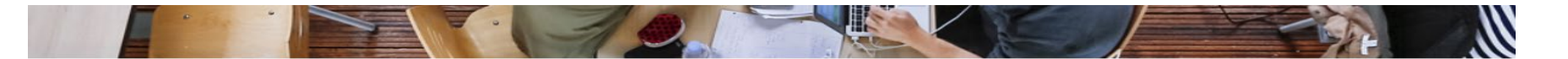

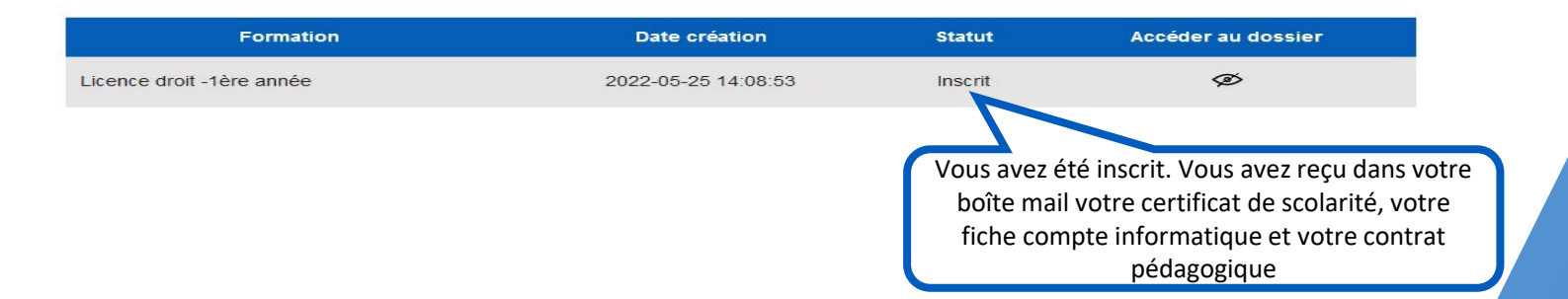

# POUR TOUTE QUESTION, VOUS POUVEZ NOUS CONTACTER

# ALPESEUROPE@UNIV-CATHOLYON.FR